## 🔎 S3600/5600系列交换机将Flash中所有文件导出的操作说明

岳斌 2008-06-17 发表

```
重启进入bootrom,导出整个flash。需要有一台PC或者便携,其中装有tftp server软
件
     Copyright (c) 1998-2008 Huawei Technologies Co., Ltd.
     Creation date : Apr 2 2008, 16:17:35
     CPU Clock Speed : 200MHz
     BUS Clock Speed : 33MHz
     Memory Size : 64MB
     Mac Address : 001234512345
Press Ctrl-B to enter Boot Menu... 1 <按ctrl+b>
password: <输入设定的密码,如果没有直接按Enter键>
BOOT MENU
1. Download application file to flash
2. Select application file to boot
3. Display all files in flash
4. Delete file from flash
5. Modify bootrom password
6. Enter bootrom upgrade menu
7. Skip current configuration file
8. Set bootrom password recovery
9. Set switch startup mode
0. Reboot
Enter your choice(0-9): <按ctrl+y>并回车
Application file upload menu:
1. Set TFTP protocol parameters
0. Return to boot menu
Enter your choice(0-1): 1
Load File name :S39007z.bin all_flash.app
Switch IP address :10.153.107.112
#<== 这里需要注意,不要修改这里IP地址,修改不会生效。确实需要修改,通过boot
menu的1选项进行设置,然后再按ctrl+y再操作一次
Server IP address :10.153.107.111
#<== 这里需要注意,不要修改这里IP地址,修改不会生效。确实需要修改,通过boot
menu的1选项进行设置,然后再按ctrl+y再操作一次
Are you sure you want to upload file to server? Yes or No [Y/N]y
操作时间会比较长,请耐心等待。完成之后,选择Boot Menu的0选项重启,进行配置
恢复。
```